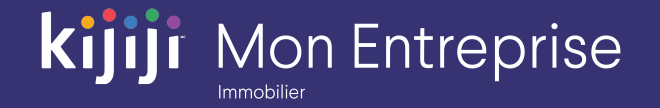

Kijiji Mon Entreprise

# Partie 1: Pour commencer

Kijiji Mon Entreprise : Immobilier (2020)

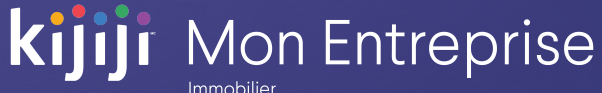

## **Bienvenue dans le** tutoriel sur Kijiji **Mon Entreprise**

#### Ce tutoriel vous aidera à configurer un compte dans Kijiji Mon Entreprise :

- Ouvrir une session et accéder à votre compte Kijiji Mon Entreprise
- Comprendre la disposition générale de Kijiji Mon Entreprise
- Utiliser les fonctions de base

Gestion de Kijiji Mon Entreprise est le point central auquel les membres de votre équipe peuvent accéder pour tout ce qui a trait à la gestion de vos annonces sur Kijiji, notamment pour afficher ou modifier des annonces, maximiser la visibilité des annonces à l'aide des options, faire le suivi des consultations et gérer vos lieux.

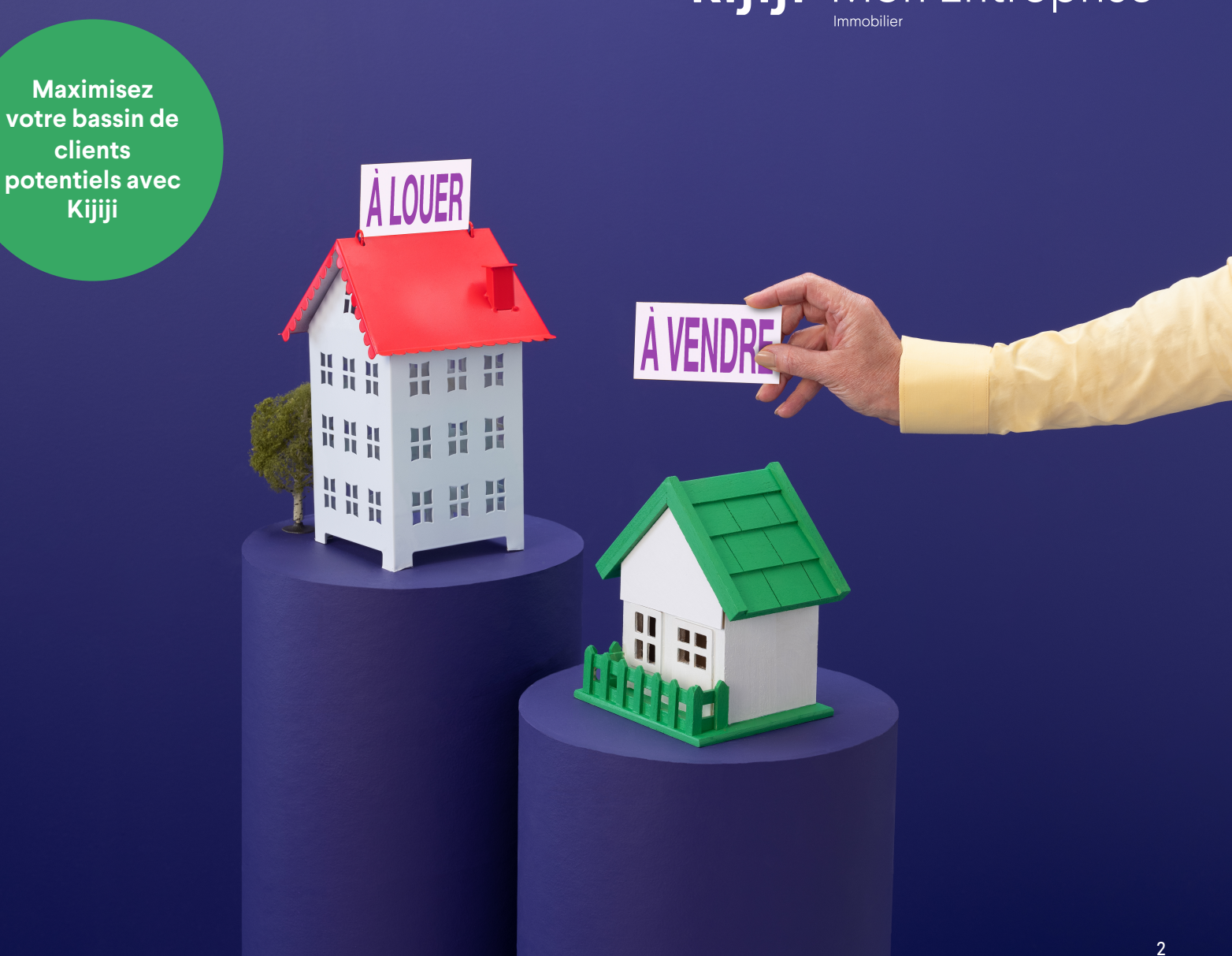

## Ouverture d'une session

#### https://re.kit.kijiji.ca/en/login

Pour commencer, suivez le lien ci-dessus et saisissez les informations de connexion qui vous ont été fournies.

Si vous ne les avez pas reçues, contactez votre consultant en publicité Kijiji ou le Soutien à la clientèle Kijiji au 1-866-KIJIJI-6

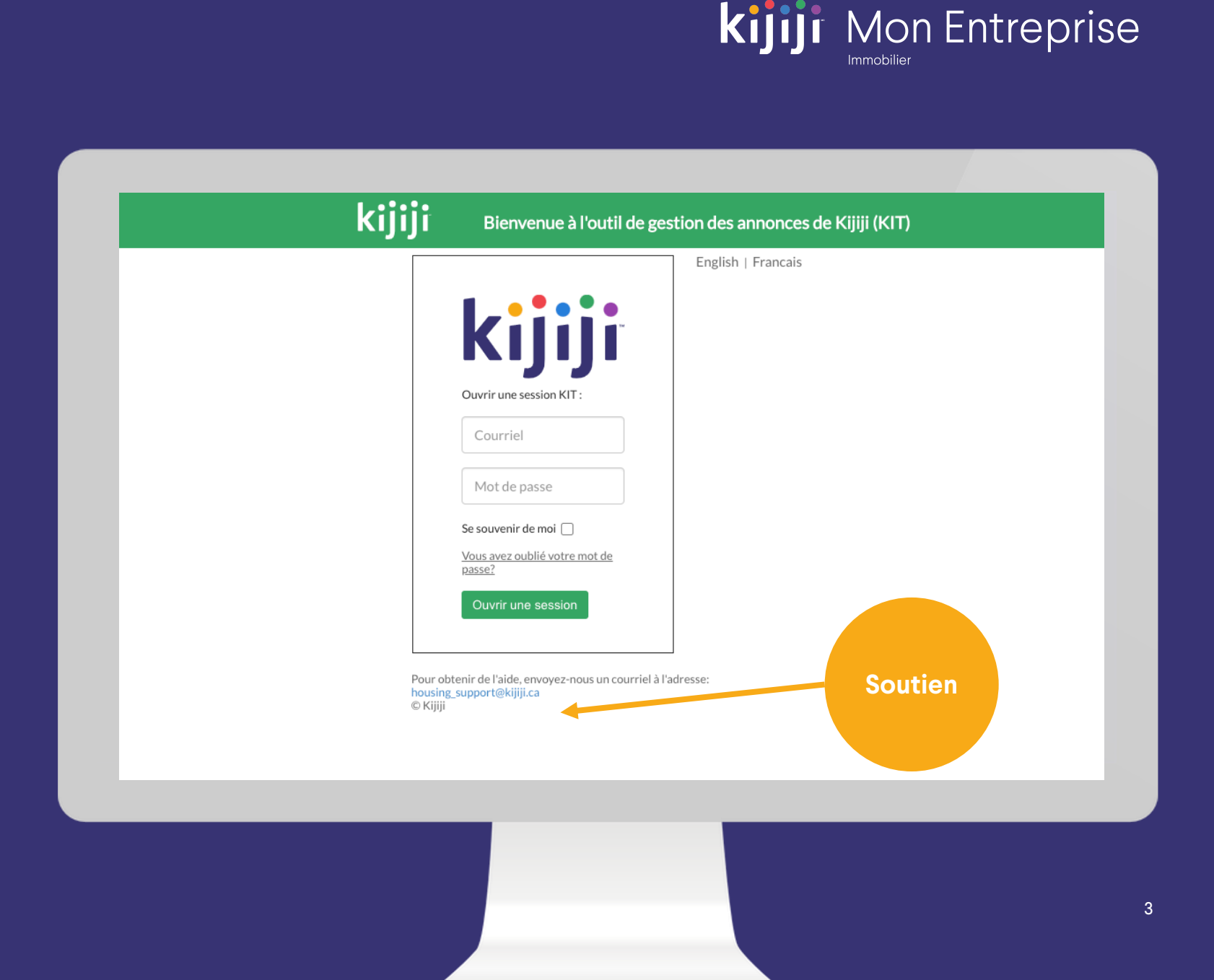

## Ouverture d'une session

#### Nom d'utilisateur

Votre nom d'utilisateur correspond à votre adresse courriel.

#### Mot de passe

Votre mot de passe est indiqué dans le courriel contenant vos informations de connexion. N'oubliez pas que votre nom d'utilisateur et votre mot de passe sont sensibles à la casse.

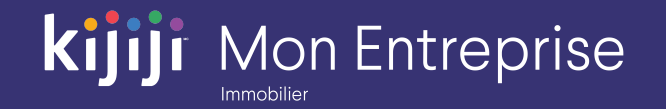

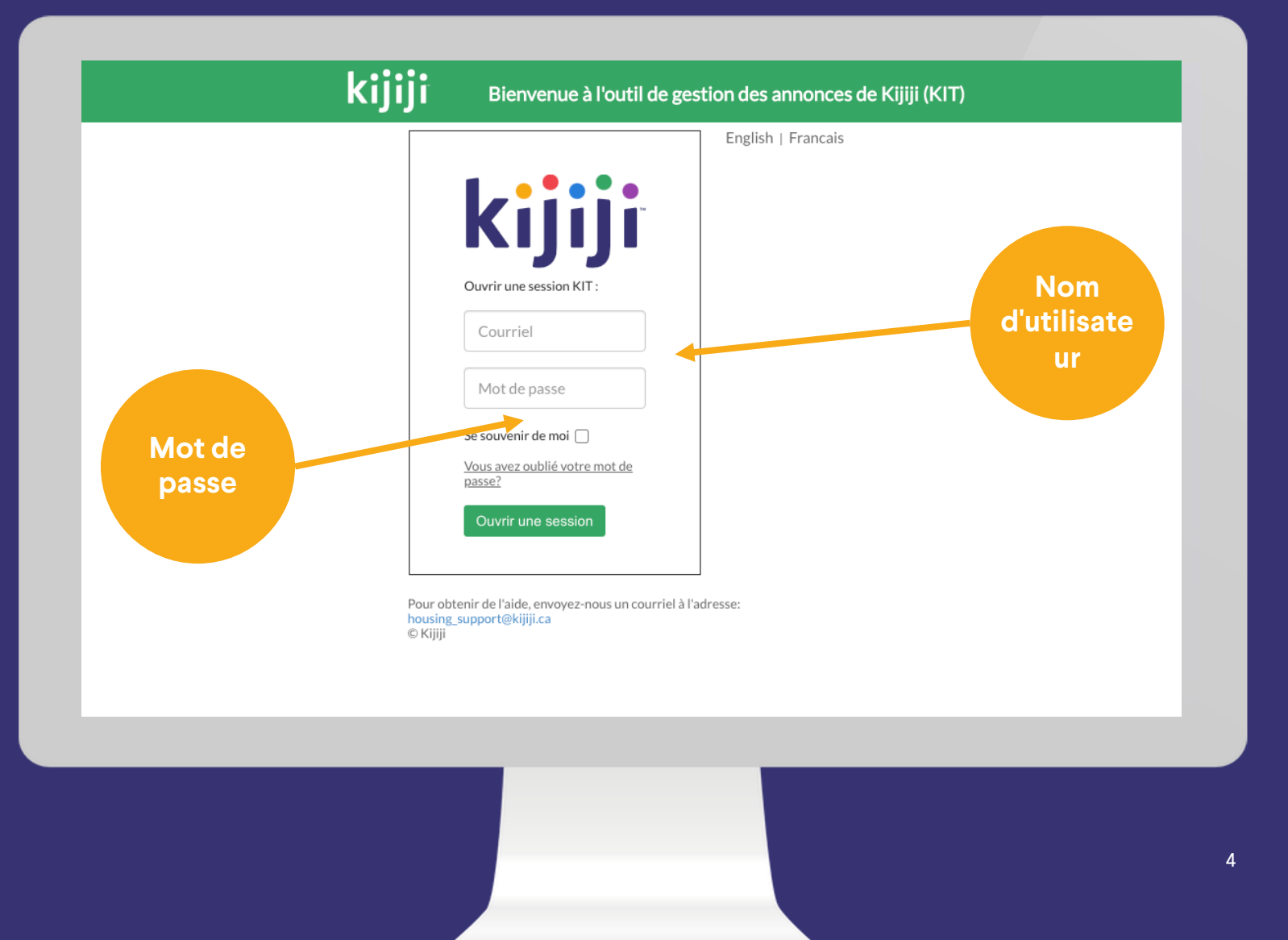

## Demandes associées au mot de passe

#### Mot de passe oublié

Si vous oubliez votre mot de passe, cliquez sur le lien Vous avez oublié votre mot de passe?, situé au-dessus du bouton de connexion.

#### Réinitialisation du mot de passe

Vous serez redirigé vers une nouvelle page après avoir cliqué sur le lien Vous avez oublié votre mot de passe? Saisissez votre adresse courriel, puis cliquez sur le bouton de réinitialisation du mot de passe. Vous recevrez un courriel indiquant les instructions à suivre pour réinitialiser votre mot de passe.

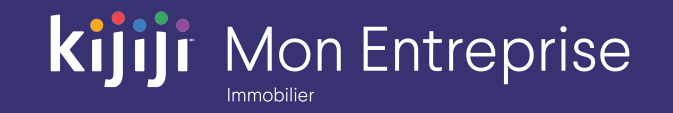

|                      |                                                                             | English   Francais |              |
|----------------------|-----------------------------------------------------------------------------|--------------------|--------------|
|                      | kijiji                                                                      |                    |              |
|                      | Ouvrir une session KIT :                                                    |                    |              |
|                      | Mot de passe                                                                |                    |              |
|                      | Se souvenir de moi 🗌<br>Vous avez oublié votre mot de<br>passe?             |                    | Mot de passe |
|                      | Ouvrir une session                                                          |                    | oublié       |
| Pour<br>hous<br>© Ki | r obtenir de l'aide, envoyez-nous un cour<br>sing_support@kijiji.ca<br>jiji | riel à l'adresse:  |              |
|                      |                                                                             |                    |              |
|                      |                                                                             |                    |              |

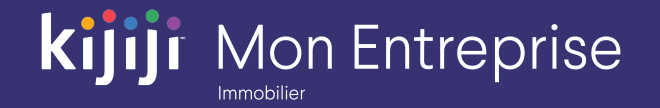

#### Accueil

Une fois que vous vous serez connecté à Kijiji Mon Entreprise, vous verrez le tableau de bord de la page d'accueil. Vous pourrez toujours revenir à cette page en cliquant sur le lien Accueil du menu de navigation

#### Lieux

Sélectionnez « Lieux » dans le menu de navigation pour afficher simultanément tous vos lieux. Pour en savoir plus sur les lieux, consultez la Partie 3 : Afficher une annonce.

|     | kijiji                                                                                                    |                                                                                                    | Accueil                                                                                                    | <b>♀</b> ∟                 | .ieux 🛛 🌌 R                                                                                                    | apports                                                                    | 🔀 Outils                                                                                                    | ? Aide                                                                      |                          |                            |                                                                                      |                                            |                                 | English<br><u>Francais</u>       | Bienvenue                              |
|-----|----------------------------------------------------------------------------------------------------|----------------------------------------------------------------------------------------------------|----------------------------------------------------------------------------------------------------|----------------------------|----------------------------------------------------------------------------------------------------|----------------------------------------------------------------------------|----------------------------------------------------------------------------------------------------|-----------------------------------------------------------------------------|--------------------------|----------------------------|--------------------------------------------------------------------------------------|--------------------------------------------|---------------------------------|----------------------------------|----------------------------------------|
| Tab | bleau de                                                                                                    | e bord                                                                                                    |                                                                                                    |                            |                                                                                                    |                                                                            |                                                                                                    |                                                                             |                          |                            |                                                                                      |                                            |                                 | Nouve                            | le annonce                             |
| RÉC | CAPITULATIF                                                                                                    |                                                                                                    | RIÉTÉS DU CO                                                                                                    | MPTE                       | AUTRES O                                                                                                    | TIONS D'                                                                   | AFFICHAGE                                                                                                    |                                                                             |                          |                            | C                                                                                    | ption de publi                             | cation P                        | Promouvoir vos a                 | innonces                               |
|     | 0                                                                                                    | 0                                                                                                    | 0                                                                                                    |                            | 40                                                                                                    |                                                                            | 0 0                                                                                                    |                                                                             | 15                       | 0                          |                                                                                      | Publication                                | ۵                               | Affichage                        | ٥                                      |
|     | En ligne                                                                                                    | En suspens                                                                                                    | Inactive                                                                                                    |                            | Déplacer e<br>tête de list                                                                                                    | n<br>e                                                                     | rgent Annon<br>vede                                                                                                    | ce En<br>tte                                                                | alerie Page<br>d'accueil | Badg                       | e                                                                                    | Appliquer                                  |                                 | Appliquer                        |                                        |
|     |                                                                                                    | 75                                                                                                    | Inactive                                                                                                    |                            |                                                                                                    |                                                                            |                                                                                                    |                                                                             |                          |                            |                                                                                      |                                            |                                 |                                  |                                        |
|     |                                                                                                    |                                                                                                    | Faites la promot<br>qui apparaissen                                                                                        | tion des a<br>t au-delà    | annonces<br>de la page                                                                                                    |                                                                            |                                                                                                    |                                                                             |                          |                            |                                                                                      |                                            | Rechercher:                     |                                  | ۹                                      |
| Α   | ccue                                                                                                    | il                                                                                                    | ntifiant<br>Kijiji 🗘                                                                                                    | ldentifi<br>clien          | iant 🔶                                                                                                    | Li                                                                         | eux                                                                                                    | ¢ u                                                                         | its 🔷 Baig               | noires 🔶                   | Prix                                                                                 | Sur Kijiji<br>♦ depuis ♦<br>(jours)        | Page actuelle                   | Déplacer en 🔶<br>tête de liste 🕈 | Options<br>actives                     |
|     |                                                                                                    | 49                                                                                                    | 1050354                                                                                                    | 0                          | <u>123 Jeffer</u><br>Street                                                                                                    |                                                                            |                                                                                                    | n condo,                                                                    | 1                        | 1                          | \$1900                                                                               | N/A                                        | N/A                             | Dec 08<br>6:34AM ET              | N/A                                    |
|     | L 13                                                                                                    | 4112 140                                                                                                    |                                                                                                    |                            | 123 Jefferson                                                                                                    |                                                                            |                                                                                                    |                                                                             |                          |                            | *****                                                                                |                                            |                                 |                                  |                                        |
|     |                                                                                                    | 4113 149                                                                                                    | 8449208                                                                                                    | 0                          | Street                                                                                                    | N,                                                                         | d with                                                                                                    | Laundry                                                                     | 3                        | 4                          | \$3200                                                                               | N/A                                        | N/A                             | -                                | N/A                                    |
|     | 13                                                                                                    | 4115 149                                                                                                    | 18449208<br>18449210                                                                                                    | 0                          | <u>Street</u><br><u>123 Jefferson</u><br><u>Street</u>                                                                                                    | lqualuit                                                                   | Downtown Gem,                                                                                                    | must see!                                                                   | 3<br>0                   | 4                          | \$3200                                                                               | N/A                                        | N/A                             | •                                | N/A<br>N/A                             |
|     | 13       13       13                                                                                                    | 4115 149<br>4115 149<br>4116 149                                                                                                    | 18449208<br>18449210<br>18449209                                                                                           | 0                          | Street       123 Jefferson       Street       123 Jefferson       Street                                                                                                    | lqualuit<br>Iqualuit                                                       | Downtown Gem,<br>Access to Gym                                                                                                   | must see!                                                                   | 3<br>0<br>0              | 4<br>1<br>1                | \$3200<br>\$5500<br>Please Conta                                                     | N/A<br>N/A<br>act N/A                      | N/A<br>N/A<br>N/A               | •                                | N/A<br>N/A<br>N/A                      |
|     | 13       13       13       13       13                                                                                  | 4115 149<br>4116 149<br>4117 149                                                                                                    | 18449208<br>18449210<br>18449209<br>18449211                                                                               | 0<br>0<br>0                | Street       123 Jefferson       Street       123 Jefferson       Street       123 Jefferson       Street                                                                     | lqualuit<br>Iqualuit<br>Iqualuit                                           | Downtown Gem,<br>Access to Gym<br>Right on Subw<br>Close to                                                                      | must see!<br>and Pool<br>ay Line,                                           | 3<br>0<br>0              | 4<br>1<br>1<br>1           | \$3200<br>\$5500<br>Please Conta<br>\$3700                                           | N/A N/A act N/A N/A                        | N/A<br>N/A<br>N/A               | •                                | N/A<br>N/A<br>N/A                      |
|     | 13           13           13           13           13           13           13           13           13           13 | 4115 149<br>4115 149<br>4116 149<br>4117 149<br>4119 149                                                                                                    | 18449208<br>18449210<br>18449209<br>188449211<br>188449214                                                                 | 0<br>0<br>0<br>0           | 123 Jefferson<br>Street       123 Jefferson<br>Street       123 Jefferson<br>Street       123 Jefferson<br>Street       123 Jefferson<br>Street                               | lqualuit<br>lqualuit<br>lqualuit<br>lqualuit<br>lqualuit                   | Downtown Gem,<br>Access to Gym<br>Right on Subw<br>Close to<br>2 Bedroom, 2 B<br>Deck                                            | and Pool<br>ay Line,<br><br>ath, Nice                                       | 3<br>0<br>0<br>0         | 4<br>1<br>1<br>1<br>1      | \$3200<br>\$5500<br>Please Conta<br>\$3700<br>Please Conta                           | N/A<br>N/A<br>act N/A<br>N/A               | N/A<br>N/A<br>N/A<br>N/A        | •<br>•<br>•                      | N/A<br>N/A<br>N/A<br>N/A               |
|     | <ul> <li>13</li> <li>13</li> <li>13</li> <li>13</li> <li>13</li> <li>13</li> <li>13</li> <li>13</li> <li>13</li> </ul>  | 4115 149<br>4115 149<br>4116 149<br>4117 149<br>4119 149<br>4120 149                                                                                                    | 88449208           88449210           88449209           88449211           88449214           88449213                    | 0<br>0<br>0<br>0<br>0      | 123 Jefferson<br>Street       123 Jefferson<br>Street       123 Jefferson<br>Street       123 Jefferson<br>Street       123 Jefferson<br>Street                               | h,<br>Iqualuit<br>Iqualuit<br>Iqualuit<br>Iqualuit<br>Iqualuit             | Downtown Gem,<br>Access to Gym<br>Right on Subw<br>Close to<br>2 Bedroom, 2 B<br>Deck<br>Great views for t<br>Pe                 | Laundry<br>must see!<br>and Pool<br>ay Line,<br><br>ath, Nice<br>his luxury | 3<br>0<br>0<br>0<br>0    | 4<br>1<br>1<br>1<br>1<br>1 | \$3200<br>\$5500<br>Please Contr<br>\$3700<br>Please Contr<br>\$2450                 | N/A<br>N/A<br>N/A<br>N/A<br>N/A            | N/A<br>N/A<br>N/A<br>N/A<br>N/A | •<br>•<br>•<br>•                 | N/A<br>N/A<br>N/A<br>N/A<br>N/A        |
|     | <ul> <li>13</li> <li>13</li> <li>13</li> <li>13</li> <li>13</li> <li>13</li> <li>13</li> <li>13</li> <li>13</li> </ul>  | 4115         149           4115         149           4116         149           4117         149           4119         149           4120         149           4121         149 | 18449208           18449210           18449209           18449211           18449214           18449213           18449212 | 0<br>0<br>0<br>0<br>0<br>0 | 123 Jefferson<br>Street       123 Jefferson<br>Street       123 Jefferson<br>Street       123 Jefferson<br>Street       123 Jefferson<br>Street       123 Jefferson<br>Street | n,<br>Iqualuit<br>Iqualuit<br>Iqualuit<br>Iqualuit<br>Iqualuit<br>Iqualuit | Downtown Gem,<br>Access to Gym<br>Right on Subw<br>Close to<br>2 Bedroom, 2 B<br>Deck<br>Great views for t<br>Pe<br>1 Month Free | must see!<br>and Pool<br>ay Line,<br><br>ath, Nice<br>his luxury            | 3<br>0<br>0<br>0<br>0    | 4<br>1<br>1<br>1<br>1<br>1 | \$3200<br>\$5500<br>Please Contr<br>\$3700<br>Please Contr<br>\$2450<br>Please Contr | N/A<br>N/A<br>N/A<br>N/A<br>act N/A<br>N/A | N/A<br>N/A<br>N/A<br>N/A<br>N/A | •<br>•<br>•<br>•<br>•            | N/A<br>N/A<br>N/A<br>N/A<br>N/A<br>N/A |

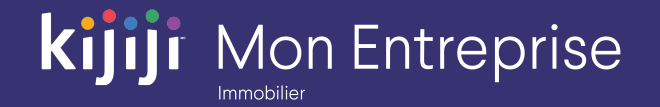

#### Rapports

La section Rapports vous permet de consulter les statistiques relatives à vos annonces et l'historique de vos achats d'options.

#### Outils

L'onglet Outils n'est visible et accessible qu'aux utilisateurs autorisés. À partir de cette page, vous pouvez ajouter des utilisateurs à qui vous souhaitez donner accès à plus de fonctionnalités.

| lableau                                                              | de bor                                                                                                    | d                                                                                       |                       |                                                                                              |                                                                               |                                                                                                    |                                     |                       |                                                                                |                                                                               |                                                         | Nouve                                                                                  | lle annonce                                                                                                    |
|----------------------------------------------------------------------|----------------------------------------------------------------------------------------------------|-----------------------------------------------------------------------------------------|-----------------------|----------------------------------------------------------------------------------------------|-------------------------------------------------------------------------------|----------------------------------------------------------------------------------------------------|-------------------------------------|-----------------------|--------------------------------------------------------------------------------|-------------------------------------------------------------------------------|---------------------------------------------------------|----------------------------------------------------------------------------------------|----------------------------------------------------------------------------------------------------|
| RÉCAPITULAT                                                          | IF DES PRO                                                                                                    | PRIÉTÉS DU C                                                                            | OMPTE                 | J JTRES OF                                                                                   | PTIONS D'                                                                     | AFFICHAGE                                                                                                    |                                     |                       | Op                                                                             | otion de publi                                                                | ication Pr                                              | omouvoir vos a                                                                         | annonces                                                                                                    |
| 0                                                                    | 0                                                                                                    | 0                                                                                       |                       | 40                                                                                           |                                                                               | 0 0                                                                                                    | 15                                  | 0                     |                                                                                | Publication                                                                   | \$                                                      | Affichage                                                                              | ٢                                                                                                    |
| En ligne                                                             | En susper                                                                                                    | ns Inacti                                                                               | ve                    | Déplacer e<br>tête de list                                                                   | en U                                                                          | rgent Annonce En vedette                                                                                                    | alerie Page<br>d'accueil            | Badg                  | ge                                                                             | Appliquer                                                                     |                                                         | Appliquer                                                                              |                                                                                                    |
| En ligne                                                             | En suspens                                                                                                    |                                                                                         |                       |                                                                                              |                                                                               |                                                                                                    |                                     |                       |                                                                                |                                                                               |                                                         |                                                                                        |                                                                                                    |
| Annonces                                                             | actives                                                                                                    |                                                                                         |                       | 7                                                                                            | Séle                                                                          | ctionner 🕐                                                                                                    |                                     |                       |                                                                                |                                                                               | Rechercher:                                             |                                                                                        | ۹                                                                                                    |
|                                                                      |                                                                                                    |                                                                                         |                       |                                                                                              |                                                                               |                                                                                                    |                                     |                       |                                                                                |                                                                               |                                                         |                                                                                        |                                                                                                    |
| lde                                                                  | ntifiant<br>KIT ∳                                                                                                    | Rap                                                                                     | opc                   | orts                                                                                         | ≜ Ville 🖨                                                                     | Titre de l'a                                                                                                    | utils                               |                       | Prix                                                                           | Sur Kijiji<br>♦ depuis ♦<br>(jours)                                           | Page actuelle                                           | Déplacer en<br>tête de liste ♥                                                         | Options<br>actives                                                                                                    |
|                                                                      | ntifiant<br>KIT<br>122401 1                                                                                                    | Rap                                                                                     | opc                   | orts                                                                                         | ▲ Ville 🖨<br>Iqualuit                                                         | Titre de l'a<br>High rise 1 be<br>gym                                                                                                    | utils                               |                       | Prix<br>\$1900                                                                 | Sur Kijiji<br>depuis<br>(jours)<br>N/A                                        | Page actuelle<br>N/A                                    | Déplacer en<br>tête de liste<br>Dec 08<br>6:34AM ET                                    | Options<br>actives                                                                                                    |
| lde<br>C                                                             | ntifiant<br>KIT<br>122401 1:<br>134113 1:                                                                                                    | Ra:                                                                                     | opo                   | orts<br>n<br><u>Street</u>                                                                   | ▲ Ville ♠<br>Iqualuit<br>Iqualuit                                             | Titre de l'a<br>High rise 1 be<br>gym<br>1 Bedroom with La                                                                                                    | utils                               |                       | Prix<br>\$1900<br>\$3200                                                       | Sur Kijiji<br>depuis<br>(jours) ♦                                             | Page actuelle N/A N/A                                   | Déplacer en<br>tête de liste<br>Dec 08<br>6:34AM ET                                    | Options<br>actives<br>N/A<br>N/A                                                                                                    |
|                                                                      | ntifiant<br>KIT ↓<br>122401 1<br>134113 1<br>134115 1                                                                                                    | Rap<br>45<br>498449205<br>498449210                                                     | ٥pc                   | orts<br><u>efferson</u><br><u>Street</u><br><u>123 Jefferson</u><br><u>Street</u>            | Ville<br>Iqualuit<br>Iqualuit<br>Iqualuit                                     | Titre de l'a<br>High rise 1 be<br>gym.<br>1 Bedroom with La<br>Downtown Gem, must see!                                                                                                    | utils                               | 1                     | Prix<br>\$1900<br>\$3200<br>\$5500                                             | Sur Kijiji<br>depuis<br>(jours) ♦ N/A N/A N/A                                 | Page actuelle<br>N/A<br>N/A<br>N/A                      | Déplacer en<br>tête de liste<br>Dec 08<br>6:34AM ET<br>-                               | Options actives AN/A N/A N/A                                                                                                    |
| lde<br>C<br>C<br>C<br>C<br>C<br>C<br>C<br>C<br>C<br>C<br>C<br>C<br>C | ntifiant<br>122401 1:<br>134113 1:<br>134115 1:<br>134116 1:                                                                                                    | Rap<br>42<br>498449200<br>498449210<br>498449209                                        | 0<br>0                | orts<br><u>sefferson</u><br><u>street</u><br><u>123 Jefferson</u><br><u>Street</u>           | Ville 🔶                                                                       | Titre de l'a<br>High rise 1 be<br>gym<br>1 Bedroom with La<br>Downtown Gem, must see!<br>Access to Gym and Pool                                                                                                    | utils<br>o                          | 1                     | Prix<br>\$1900<br>\$3200<br>\$5500<br>Please Contact                           | Sur Kijiji                                                                    | Page actuelle N/A N/A N/A N/A N/A                       | Déplacer en<br>tête de liste<br>Dec 08<br>6:34AM ET<br>-<br>-                          | Options actives AN/A AN/A AN/A AN/A AN/A AN/A AN/A AN/                                                                                                    |
|                                                                      | ntifiant +<br>122401 1:<br>134113 1:<br>134115 1:<br>134116 1:<br>134117 1:                                                                                                    | Ra:<br>42<br>498449205<br>498449210<br>498449209<br>498449211                           | 0<br>0<br>0           | n<br>Street<br>123 Jefferson<br>Street<br>123 Jefferson<br>Street<br>123 Jefferson<br>Street | Ville<br>Iqualuit<br>Iqualuit<br>Iqualuit<br>Iqualuit<br>Iqualuit             | Titre de l'a<br>High rise 1 be<br>gym<br>1 Bedroom with La<br>Downtown Gem, must see!<br>Access to Gym and Pool<br>Right on Subway Line,<br>Close to                                                                          | utils<br>0<br>0                     | 1<br>1<br>1           | Prix<br>\$1900<br>\$3200<br>\$5500<br>Please Contac<br>\$3700                  | Sur Kijiji<br>depuis<br>(jours)<br>N/A<br>N/A<br>N/A<br>N/A<br>t N/A          | Page actuelle<br>N/A<br>N/A<br>N/A<br>N/A<br>N/A        | Déplacer en<br>tête de liste<br>Dec 08<br>6:34AM ET<br>-<br>-<br>-                     | Options<br>actives 4<br>N/A<br>N/A<br>N/A<br>N/A                                                                                                    |
|                                                                      | ntifiant +<br>122401 1.<br>134113 1.<br>134115 1.<br>134116 1.<br>134117 1.<br>134119 1.                                                                                                    | Ra<br>42<br>498449200<br>498449210<br>498449211<br>498449211                            |                       | orts<br>                                                                                     | Ville<br>Iqualuit<br>Iqualuit<br>Iqualuit<br>Iqualuit<br>Iqualuit             | Titre de l'a<br>High rise 1 be<br>gym.<br>1 Bedroom with La<br>Downtown Gem, must see!<br>Access to Gym and Pool<br>Right on Subway Line,<br>Close to<br>2 Bedroom, 2 Bath, Nice<br>Deck                                      | utils<br>0<br>0<br>0                | 1<br>1<br>1<br>1      | Prix<br>\$1900<br>\$3200<br>\$5500<br>Please Contac<br>\$3700<br>Please Contac | Sur Kijiji<br>depuis<br>(jours)<br>N/A<br>N/A<br>N/A<br>N/A<br>t N/A<br>N/A   | Page actuelle<br>N/A<br>N/A<br>N/A<br>N/A<br>N/A<br>N/A | Déplacer en<br>tête de liste<br>Dec 08<br>6:34AM ET<br>-<br>-<br>-<br>-                | Options actives and actives and actives and actives and actives and active active acti |
|                                                                      | ntifiant<br>KIT         Image: Constraint of the second second s | Ra:<br>42<br>498449200<br>498449210<br>498449210<br>498449211<br>498449211<br>498449213 | 0<br>0<br>0<br>0<br>0 | And Street                                                                                   | Ville<br>Iqualuit<br>Iqualuit<br>Iqualuit<br>Iqualuit<br>Iqualuit<br>Iqualuit | Titre de l'a<br>High rise 1 be<br>gym.<br>1 Bedroom with La<br>Downtown Gem, must see!<br>Access to Gym and Pool<br>Right on Subway Line,<br>Close to<br>2 Bedroom, 2 Bath, Nice<br>Deck<br>Great views for this luxury<br>Pe | utils<br>0<br>0<br>0<br>0<br>0<br>0 | 1<br>1<br>1<br>1<br>1 | Prix<br>\$1900<br>\$3200<br>\$5500<br>Please Contac<br>\$3700<br>Please Contac | Sur Kijiji<br>depuis<br>(jours)<br>N/A<br>N/A<br>N/A<br>t N/A<br>N/A<br>t N/A | Page actuelle<br>N/A<br>N/A<br>N/A<br>N/A<br>N/A<br>N/A | Déplacer en<br>tête de liste<br>Dec 08<br>6:34AM ET<br>-<br>-<br>-<br>-<br>-<br>-<br>- | Options actives A<br>N/A N/A<br>N/A N/A<br>N/A<br>N/A<br>N/A                                                                                                    |

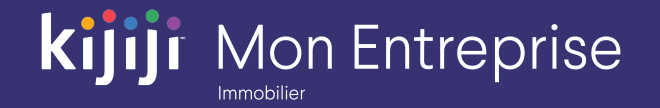

#### Aide

Le lien Aide vous permet d'accéder à la Foire aux questions au sujet de Kijiji Mon Entreprise. Vous y trouverez des réponses à vos questions au sujet de Kijiji Mon Entreprise, de la visibilité de vos annonces sur Kijiji et de la façon de cibler votre clientèle.

#### Langue

Les paramètres de langue vous permettent de sélectionner la langue que vous préférez utiliser.

| KIJ      | jiji                                                               | Accueil                                                                                                    | ♥ Lie                                                        | ux 🛛 🌌 Ri                                                                                                    | apports                                                              | ⊁ Outils                                                                                                    | ? Aide                                                                                                    |                            |                                 |                                                                                         |                                              |                                        | English<br><u>Francais</u> |                                        |
|----------|--------------------------------------------------------------------|----------------------------------------------------------------------------------------------------|--------------------------------------------------------------|----------------------------------------------------------------------------------------------------|----------------------------------------------------------------------|----------------------------------------------------------------------------------------------------|----------------------------------------------------------------------------------------------------|----------------------------|---------------------------------|-----------------------------------------------------------------------------------------|----------------------------------------------|----------------------------------------|----------------------------|----------------------------------------|
| Tablea   | au de bo                                                           | ord                                                                                                    |                                                              |                                                                                                    |                                                                      |                                                                                                    | 7                                                                                                    |                            |                                 |                                                                                         |                                              |                                        | Nou                        | velle annonce                          |
| RÉCAPITU | JLATIF DES PF                                                      |                                                                                                    | COMPTE                                                       | AUTRES OP                                                                                                    | TIONS D'                                                             | AFFICHAGE                                                                                                   | 0                                                                                                    | 15                         | 0                               | Op                                                                                      | tion de pub                                  | olication Pro                          | ompuvoir vos               | s annonces                             |
| En ligne | e En sus                                                           | pens Inact                                                                                                    | ive                                                          | Déplacer er<br>tête de liste                                                                                                    | n U                                                                  | rgent Ani                                                                                                   | nonce En<br>vedette                                                                                                    | Galerie Page<br>d'accueil  | Badg                            | ge                                                                                      | Applique                                     | er                                     | Appliqu                    | er 🗸                                   |
| En ligne | En susper                                                          | Inactive                                                                                                    |                                                              |                                                                                                    |                                                                      |                                                                                                    |                                                                                                    |                            |                                 |                                                                                         |                                              |                                        |                            |                                        |
| Annonc   | ces actives                                                        | Faites la proi<br>qui apparais                                                                                   | motion des anr<br>sent au-delà de                            | onces<br>la page                                                                                                    |                                                                      |                                                                                                    |                                                                                                    |                            |                                 |                                                                                         |                                              |                                        |                            | ۹                                      |
| •        | Identifiant<br>KIT                                                 | ♦ Identifiant<br>Kijiji                                                                                          | Identifiar<br>client                                         | " 🔶 LI                                                                                                    | 4                                                                    | Aide                                                                                                    | ¢ L                                                                                                    | its 🔶 Baig                 | gnoires 🍦                       | Prix                                                                                    | Sur K                                        | Langu                                  | ie 🧯                       | Options<br>actives                     |
|          | 122401                                                             | 1491050354                                                                                                    | 0 12                                                         | <u>3 Jefferso</u><br>Street                                                                                                    |                                                                      |                                                                                                    | condo,                                                                                                    | 1                          | 1                               | \$1000                                                                                  | <b>NI</b> /A                                 |                                        |                            | b1/ 6                                  |
|          |                                                                    |                                                                                                    |                                                              |                                                                                                    |                                                                      |                                                                                                    |                                                                                                    | ·                          |                                 | \$1500                                                                                  | N/A                                          |                                        | T.                         | N/A                                    |
|          | 134113                                                             | 1498449208                                                                                                    | 0 <u>12</u>                                                  | 23 Jefferson<br>Street                                                                                                    | Iquan                                                                | at V                                                                                                    | with Laundry                                                                                                    | 3                          | 4                               | \$3200                                                                                  | N/A                                          |                                        |                            | N/A                                    |
|          | 134113<br>134115                                                   | 1498449208<br>1498449210                                                                                         | 0 12<br>0 12                                                 | 23 Jefferson<br>Street<br>23 Jefferson<br>Street                                                                                                    | lquaru.<br>Iqualuit                                                  | Downtown Ge                                                                                                 | with Laundry<br>em, must see!                                                                                                    | 3                          | 4                               | \$3200<br>\$5500                                                                        | N/A<br>N/A                                   | N/A                                    | ·                          | N/A<br>N/A<br>N/A                      |
|          | 134113<br>134115<br>134116                                         | 1498449208<br>1498449210<br>1498449209                                                                           | 0 12<br>0 12<br>0 12                                         | 23 Jefferson<br>Street<br>23 Jefferson<br>Street<br>23 Jefferson<br>Street                                                                                                    | Iqualu<br>Iqualuit<br>Iqualuit                                       | Downtown Ge                                                                                                 | with Laundry<br>em, must see!<br>ym and Pool                                                                                     | 3<br>0<br>0                | 4<br>1<br>1                     | \$1500<br>\$3200<br>\$5500<br>Please Contac                                             | N/A<br>N/A<br>N/A<br>t N/A                   | N/A<br>N/A                             |                            | N/A<br>N/A<br>N/A<br>N/A               |
|          | 134113<br>134115<br>134116<br>134117                               | 1498449208<br>1498449210<br>1498449209<br>1498449211                                                             | 0 12<br>0 12<br>0 12                                         | 23 Jefferson<br>Street<br>23 Jefferson<br>Street<br>23 Jefferson<br>Street<br>23 Jefferson<br>Street                                                                               | Iqualuit<br>Iqualuit<br>Iqualuit<br>Iqualuit                         | Downtown Ge<br>Access to G<br>Right on Su<br>Close                                                          | with Laundry<br>em, must see!<br>ym and Pool<br>ubway Line,<br>e to                                                              | 3<br>0<br>0                | 4<br>1<br>1<br>1                | \$1500<br>\$3200<br>\$5500<br>Please Contac<br>\$3700                                   | N/A<br>N/A<br>N/A<br>t N/A                   | N/A<br>N/A<br>N/A                      |                            | N/A<br>N/A<br>N/A<br>N/A               |
|          | 134113<br>134115<br>134116<br>134117<br>134119                     | 1498449208<br>1498449210<br>1498449209<br>1498449211<br>1498449214                                               | 0 12<br>0 12<br>0 12<br>0 12<br>0 12                         | 23 Jefferson<br>Street<br>23 Jefferson<br>Street<br>23 Jefferson<br>Street<br>23 Jefferson<br>Street<br>23 Jefferson<br>Street                                                     | Iqualuit<br>Iqualuit<br>Iqualuit<br>Iqualuit<br>Iqualuit             | Downtown Ge<br>Access to G<br>Right on Su<br>Close<br>2 Bedroom,<br>De                                      | with Laundry<br>em, must see!<br>ym and Pool<br>ubway Line,<br>e to<br>2 Bath, Nice<br>eck                                       | 3<br>0<br>0<br>0           | 4<br>1<br>1<br>1<br>1           | \$3200<br>\$5500<br>Please Contac<br>\$3700<br>Please Contac                            | N/A<br>N/A<br>t N/A<br>t N/A                 | N/A<br>N/A<br>N/A<br>N/A               | •<br>•<br>•<br>•           | N/A<br>N/A<br>N/A<br>N/A<br>N/A        |
|          | 134113<br>134115<br>134116<br>134117<br>134119<br>134120           | 1498449208<br>1498449210<br>1498449209<br>1498449211<br>1498449214<br>1498449213                                 | 0 12<br>0 12<br>0 12<br>0 12<br>0 12<br>0 12                 | 23 Jefferson<br>Street<br>23 Jefferson<br>Street<br>23 Jefferson<br>Street<br>23 Jefferson<br>Street<br>23 Jefferson<br>Street                                                     | Iqualuit<br>Iqualuit<br>Iqualuit<br>Iqualuit<br>Iqualuit<br>Iqualuit | Downtown Ge<br>Access to G<br>Right on Su<br>Close<br>2 Bedroom,<br>De<br>Great views fr                    | with Laundry<br>em, must see!<br>ym and Pool<br>ubway Line,<br>e to<br>2 Bath, Nice<br>cck<br>for this luxury<br>a               | 3<br>0<br>0<br>0<br>0      | 4<br>1<br>1<br>1<br>1<br>1<br>1 | S1500<br>\$3200<br>\$5500<br>Please Contac<br>\$3700<br>Please Contac<br>\$2450         | N/A<br>N/A<br>N/A<br>t N/A<br>t N/A          | N/A<br>N/A<br>N/A<br>N/A               | ·<br>·<br>·<br>·           | N/A<br>N/A<br>N/A<br>N/A<br>N/A<br>N/A |
|          | 134113<br>134115<br>134116<br>134117<br>134119<br>134120<br>134121 | 1498449208       1498449210       1498449210       1498449211       1498449214       1498449213       1498449213 | 0 11<br>0 12<br>0 12<br>0 12<br>0 12<br>0 12<br>0 12<br>0 12 | 23 Jefferson<br>Street<br>23 Jefferson<br>Street<br>23 Jefferson<br>Street<br>23 Jefferson<br>Street<br>23 Jefferson<br>Street<br>23 Jefferson<br>Street<br>23 Jefferson<br>Street | Iqualuit<br>Iqualuit<br>Iqualuit<br>Iqualuit<br>Iqualuit<br>Iqualuit | Downtown Ge<br>Access to G<br>Right on Su<br>Close<br>2 Bedroom,<br>De<br>Great views fr<br>Pe<br>1 Month F | with Laundry<br>em, must see!<br>ym and Pool<br>ubway Line,<br>e to<br>2 Bath, Nice<br>ecck<br>for this luxury<br>e<br>Free Rent | 3<br>0<br>0<br>0<br>0<br>0 | 4<br>1<br>1<br>1<br>1           | \$3200<br>\$5500<br>Please Contac<br>\$3700<br>Please Contac<br>\$2450<br>Please Contac | N/A<br>N/A<br>N/A<br>t N/A<br>t N/A<br>t N/A | N/A<br>N/A<br>N/A<br>N/A<br>N/A<br>N/A | ·<br>·<br>·<br>·<br>·      | N/A<br>N/A<br>N/A<br>N/A<br>N/A<br>N/A |

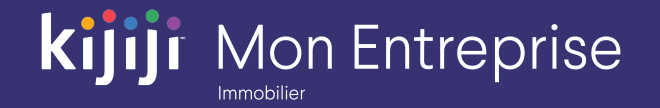

#### Bienvenue

Passez le curseur sur votre nom à côté de l'onglet Bienvenue pour faire apparaître le menu déroulant qui vous permettra d'accéder à l'information de base à propos de votre compte, de modifier votre mot de passe ou de fermer votre session.

| Tablea    | u de bo                                                                                                    | rd                                                                                                    |                                                           |                                                                                                    |                                                                               |                                                                                                    |                                                                                                    |                                                                                                    |                                             |                                                                   |                                                                                                    |                                                         | Nouv            | elle ar ionce                     |
|-----------|----------------------------------------------------------------------------------------------------|----------------------------------------------------------------------------------------------------|-----------------------------------------------------------|----------------------------------------------------------------------------------------------------|-------------------------------------------------------------------------------|----------------------------------------------------------------------------------------------------|----------------------------------------------------------------------------------------------------|----------------------------------------------------------------------------------------------------|---------------------------------------------|-------------------------------------------------------------------|----------------------------------------------------------------------------------------------------|---------------------------------------------------------|-----------------|-----------------------------------|
| RÉCAPITUI | ATIF DES PR                                                                                                    | OPRIÉTÉS DU C                                                                                                    | COMPTE                                                    | AUTRES OF                                                                                                    | PTIONS D'                                                                     | AFFICHAGE                                                                                                    |                                                                                                    |                                                                                                    |                                             | O                                                                 | otion de publ                                                                                                    | ication Pr                                              | romouvoir vos   | annonces                          |
| 0         | 0                                                                                                    | 0                                                                                                    |                                                           | 40                                                                                                    |                                                                               | 0                                                                                                    | 0                                                                                                    | 15                                                                                                    | 0                                           |                                                                   | Publication                                                                                                    | ۵                                                       | Affichage       | \$                                |
| En ligne  | En susp                                                                                                    | ens Inact                                                                                                    | ive                                                       | Déplacer e<br>tête de list                                                                                                    | en<br>te Ur                                                                   | rgent Anno Ve                                                                                                    | once En Ga<br>dette G                                                                                                    | llerie Page<br>d'accueil                                                                                                    | Bad                                         | ge                                                                | Applique                                                                                                    |                                                         | Applique        | er                                |
| En ligne  | En suspen                                                                                                    | s Inactive                                                                                                    |                                                           |                                                                                                    |                                                                               |                                                                                                    |                                                                                                    |                                                                                                    |                                             |                                                                   |                                                                                                    |                                                         |                 |                                   |
| Annonc    | es actives                                                                                                    | Faites la pror                                                                                                    | notion des                                                | annonces 7                                                                                                    | Séleo                                                                         | ctionner ?                                                                                                    |                                                                                                    |                                                                                                    |                                             |                                                                   |                                                                                                    | Rechercher:                                             |                 |                                   |
| -         | Identifiant                                                                                                    | Identifiant                                                                                                    | Identif                                                   | fiant 🔺 Liou A                                                                                                    |                                                                               | Titro do l'ann                                                                                                    | onco 🔺 Lit                                                                                                    | e 🔺 Raio                                                                                                    | noiree                                      | Driv                                                              |                                                                                                    | Page actuelle                                           |                 |                                   |
|           | Identifiant<br>KIT                                                                                                    | Identifiant<br>Kijiji<br>1491050354                                                                                                    | Identif<br>clier<br>0                                     | fiant ✦ Lieu ᄼ<br>nt ✦ Lieu ᄼ<br><u>123 Jefferson</u><br><u>Street</u>                                                                                                    | ▲ Ville 🔶<br>Iqualuit                                                         | Titre de l'anne<br>High rise 1 bedi<br>gym.                                                                                                    | once 🔶 Lit<br>room condo,                                                                                                    | s 🔷 Baig                                                                                                    | noires                                      | Prix<br>\$1900                                                    | ♦ depuis<br>(jours)                                                                                                    | Page actuelle<br>N/A                                    | Bien            | venue                             |
|           | Identifiant<br>KIT<br>122401<br>134113                                                                                                    | Identifiant<br>Kijiji<br>1491050354<br>1498449208                                                                                                    | Identif<br>clier<br>0<br>0                                | fiant ♦ Lieu<br><u>123 Jefferson</u><br><u>Street</u><br><u>123 Jefferson</u><br><u>Street</u>                                                                                                    | ▲ Ville ♦<br>Iqualuit<br>Iqualuit                                             | Titre de l'anno<br>High rise 1 bedi<br>gym<br>1 Bedroom wi                                                                                                    | once 🔶 Lit<br>room condo,<br><br>ith Laundry                                                                                            | s 🔷 Baig<br>1<br>3                                                                                                    | noires                                      | Prix<br>\$1900<br>\$3200                                          | <pre>Sur Kijiji depuis (jours) N/A N/A N/A</pre>                                                                                                    | Page actuelle<br>N/A<br>N/A                             | Bien            | venue                             |
|           | Identifiant<br>122401<br>134113<br>134115                                                                                                    | Identifiant         4           Kijiji         1491050354           1498449208         1498449210                                                                                                    | Identif<br>clien<br>0<br>0<br>0                           | fiant ♦ Lieu 4<br><u>123 Jefferson</u><br><u>Street</u><br><u>123 Jefferson</u><br><u>Street</u><br><u>123 Jefferson</u><br><u>Street</u>                                                                | Ville 🔶                                                                       | Titre de l'anne<br>High rise 1 bedi<br>gym<br>1 Bedroom wi<br>Downtown Gen                                                                                             | once 🔶 Lit<br>room condo,<br><br>ith Laundry<br>n, must see!                                                                            | s 🔶 Baig<br>1<br>3<br>0                                                                                                    | noires 4                                    | Prix<br>\$1900<br>\$3200<br>\$5500                                | Sufr Kijji<br>depuis<br>(jours) ♦<br>N/A<br>N/A<br>N/A                                                                                                    | Page actuelle<br>N/A<br>N/A<br>N/A                      | Bien            | venue                             |
|           | Identifiant KIT<br>122401<br>134113<br>134115<br>134116                                                                                                    | Identifiant         Identifiant           1491050354         1498449208           1498449208         1498449210           1498449209         1498449209                                                                                                    | ldentif<br>clier<br>0<br>0<br>0<br>0                      | fiant ♦ Lieu 4<br><u>123 Jefferson</u><br><u>Street</u><br><u>123 Jefferson</u><br><u>Street</u><br><u>123 Jefferson</u><br><u>Street</u>                                                                | Ville 🔶 Iqualuit Iqualuit Iqualuit Iqualuit Iqualuit                          | Titre de l'annu<br>High rise 1 bedi<br>gym<br>1 Bedroom wi<br>Downtown Gen<br>Access to Gyn                                                                            | once 🔶 Lit<br>room condo,<br><br>ith Laundry<br>n, must see!<br>m and Pool                                                              | s 🔶 Baig<br>1<br>3<br>0<br>0                                                                                                    | noires                                      | Prix \$1900 \$3200 \$5500 Please Conta                            | N/A<br>N/A<br>N/A<br>N/A<br>N/A                                                                                                    | Page actuelle<br>N/A<br>N/A<br>N/A<br>N/A               | Bienv           | venue<br><sub>N/A</sub>           |
|           | Identifiant KIT<br>122401<br>134113<br>134115<br>134116<br>134117                                                                                                    | Identifiant         Identifiant           1491050354         1498449208           1498449210         1498449210           1498449210         1498449210                                                                                                    | ldentif<br>0<br>0<br>0<br>0<br>0<br>0                     | tiant ↓ Lieu 4<br><u>123 Jefferson</u><br><u>Street</u><br><u>123 Jefferson</u><br><u>Street</u><br><u>123 Jefferson</u><br><u>Street</u><br><u>123 Jefferson</u><br><u>Street</u>                       | Ville<br>Iqualuit<br>Iqualuit<br>Iqualuit<br>Iqualuit<br>Iqualuit             | Titre de l'annu<br>High rise 1 bedi<br>gym<br>1 Bedroom wi<br>Downtown Gen<br>Access to Gyn<br>Right on Sub<br>Close                                                   | once 🔶 Lit<br>room condo,<br><br>ith Laundry<br>m, must see!<br>m and Pool<br>oway Line,<br>to                                          | s 🔶 Baig<br>1<br>3<br>0<br>0                                                                                                    | noires 4<br>1<br>1<br>1<br>1<br>1           | Prix \$1900 \$3200 \$5500 Please Conta \$3700                     | N/A<br>N/A<br>N/A<br>N/A<br>N/A<br>N/A<br>N/A                                                                                                    | Page actuelle<br>N/A<br>N/A<br>N/A<br>N/A<br>N/A        | Bienv<br>-<br>- | N/A<br>N/A                        |
|           | Identifiant         Image: Comparison of the comparison of the compari | Identifiant           Kijiji           1491050354           1498449208           1498449209           1498449209           1498449211           1498449211           1498449214                                                                                              | Identification<br>0<br>0<br>0<br>0<br>0<br>0<br>0         | liant ↓ Lieu ↓<br>123 Jefferson<br>Street<br>123 Jefferson<br>Street<br>123 Jefferson<br>Street<br>123 Jefferson<br>Street<br>123 Jefferson<br>Street<br>123 Jefferson<br>Street                         | Ville<br>Iqualuit<br>Iqualuit<br>Iqualuit<br>Iqualuit<br>Iqualuit             | Titre de l'annu<br>High rise 1 bedi<br>gym<br>1 Bedroom wi<br>Downtown Gen<br>Access to Gyn<br>Right on Sub<br>Close i<br>2 Bedroom, 2<br>Dec                          | once 🔶 Lit<br>room condo,<br>th Laundry<br>m, must see!<br>m and Pool<br>oway Line,<br>to<br>Bath, Nice<br>k                            | <ul> <li>Baig</li> <li>1</li> <li>3</li> <li>0</li> <li>0</li> <li>0</li> <li>0</li> <li>0</li> <li>0</li> </ul>                                                                                                    | noires 4<br>1<br>4<br>1<br>1<br>1<br>1<br>1 | Prix \$1900 \$3200 \$5500 Please Conta \$3700 Please Conta \$3700 | Virkingi       depuis       N/A       N/A       N/A       N/A       N/A       N/A                                                                                                    | Page actuelle<br>N/A<br>N/A<br>N/A<br>N/A<br>N/A<br>N/A | Bien            | Venue<br>N/A<br>N/A<br>N/A        |
|           | Identifiant         1           122401         1           134113         1           134115         1           134116         1           134117         1           134119         1           134120         1                                                                                                    | Identifiant<br>Kijiji         Identifiant<br>Kijiji           1491050354         1           1498449208         1           1498449209         1           1498449211         1           1498449214         1           1498449214         1           1498449214         1 | Identif<br>0<br>0<br>0<br>0<br>0<br>0<br>0<br>0<br>0<br>0 | tiant ♦ Lieu A<br>123 Jefferson<br>Street<br>123 Jefferson<br>Street<br>123 Jefferson<br>Street<br>123 Jefferson<br>124 Jefferson<br>123 Jefferson<br>Street<br>123 Jefferson<br>Street<br>123 Jefferson | Ville<br>Iqualuit<br>Iqualuit<br>Iqualuit<br>Iqualuit<br>Iqualuit<br>Iqualuit | Titre de l'annu<br>High rise 1 bedi<br>gym<br>1 Bedroom wi<br>Downtown Gen<br>Access to Gyn<br>Right on Sub<br>Close 1<br>2 Bedroom, 2<br>Dec<br>Great views for<br>Pe | once 🔶 Lit<br>room condo,<br><br>tith Laundry<br>m, must see!<br>m and Pool<br>oway Line,<br>to<br>Bath, Nice<br>k<br>r this luxury<br> | <ul> <li>Baig</li> <li>Comparison</li> <li>Comparison</li> <li< td=""><td>noires 4</td><td>Prix S1900 S3200 S5500 Please Conta S3700 Please Conta S2450</td><td>Striktlight &amp; depuis &amp; depuis &amp; depu</td><td>Page actuelle<br/>N/A<br/>N/A<br/>N/A<br/>N/A<br/>N/A<br/>N/A</td><td>Bien</td><td>venue<br/>N/A<br/>N/A<br/>N/A<br/>N/A</td></li<></ul> | noires 4                                    | Prix S1900 S3200 S5500 Please Conta S3700 Please Conta S2450      | Striktlight & depuis & depuis & depu | Page actuelle<br>N/A<br>N/A<br>N/A<br>N/A<br>N/A<br>N/A | Bien            | venue<br>N/A<br>N/A<br>N/A<br>N/A |

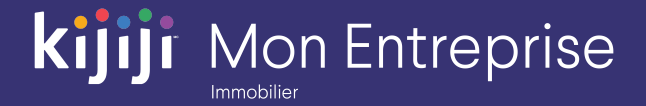

## Vous avez des questions?

### Nous sommes là pour vous!

N'hésitez pas à contacter notre équipe locale du Soutien à la clientèle par téléphone au 1-866-Kijiji-6 (1-866-545-4546) ou par courriel à l'adresse housing\_support@kijiji.ca.

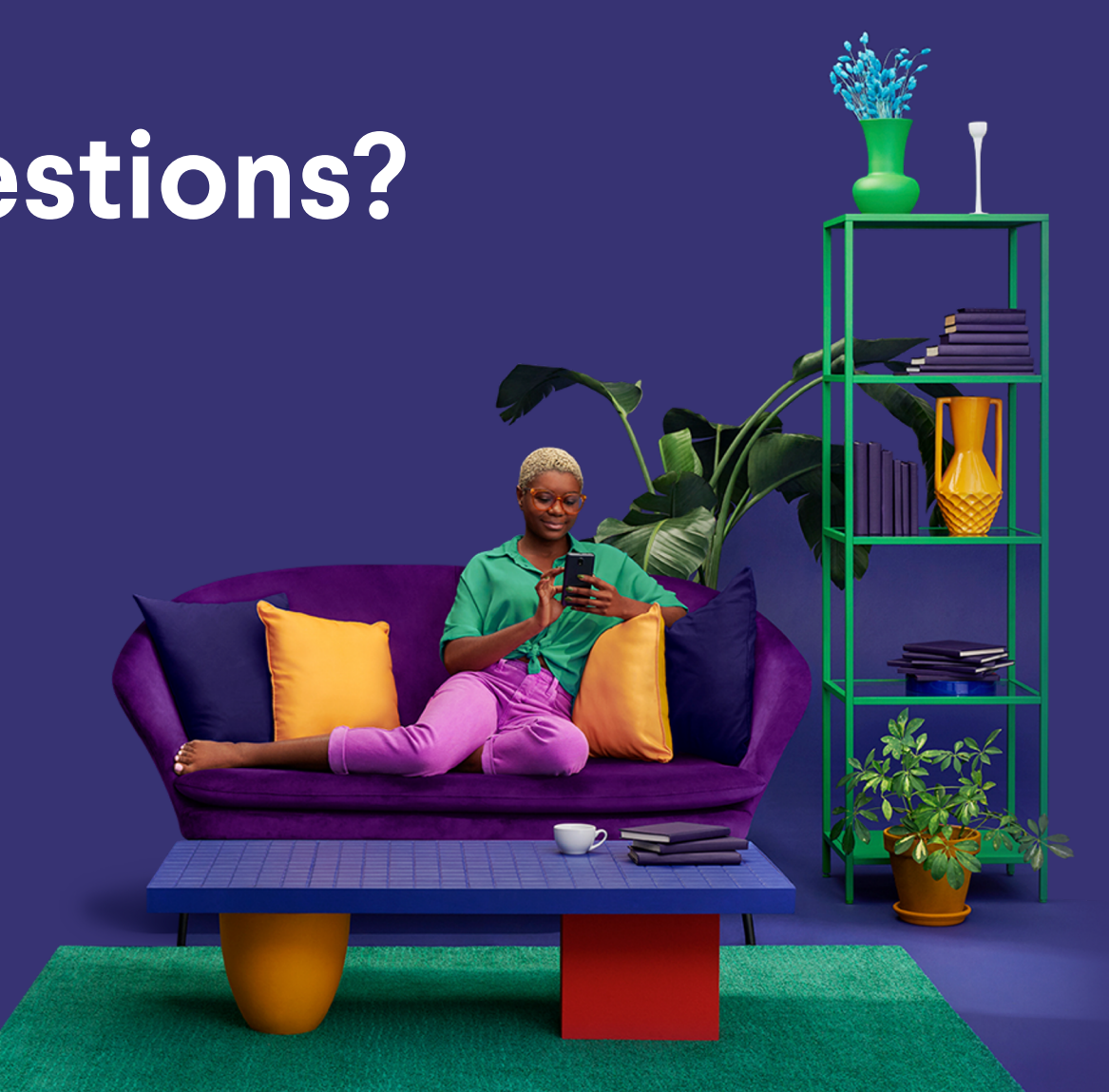